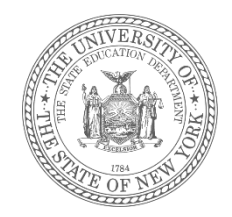

### STAC Reimbursement for Students in Temporary Housing (Pursuant to §3209 of NYS Education Law)

STAC Homepage: <a href="https://www.oms.nysed.gov/stac">https://www.oms.nysed.gov/stac</a>

January 26, 2023

### Outline

- Section A Background & Overview
- <u>Section B</u> Eligibility
- <u>Section C</u> Requesting Reimbursement
- <u>Section D</u> Managing Reimbursement Approvals
- <u>Section E</u> Verifying Reimbursement Approvals
- <u>Section F</u> Payments & Chargebacks
- Section G Protecting Personally Identifiable Information
- <u>Section H</u> Conclusion

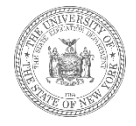

### Section A. Background & Overview

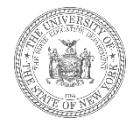

# **The McKinney-Vento Act**

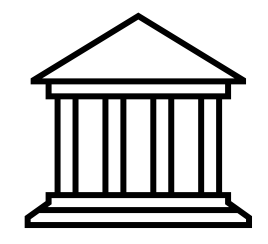

- The federal McKinney-Vento Act requires that local educational agencies (LEAs) ensure that children and youth experiencing homelessness
  - have access to the same free, appropriate public education, as other children and youth;
  - have access to educational and other services needed so that these children and youth can be successful in school;
  - and are not separated from the mainstream school environment.

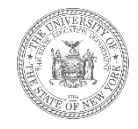

# Who does the McKinney Vento Act Apply to?

Children and youth who lack a fixed, regular, and adequate nighttime residence, including those:

- Sharing the housing of others due to loss of housing, economic hardship or a similar reason.
- Living in emergency or transitional shelters.
- Living in motels, hotels, trailer parks, camping grounds due to the lack of alternative adequate accommodations.
- Abandoned in hospitals.
- Living in a public or private place not designed for sleeping.
- Living in cars, parks, abandoned buildings, substandard housing, bus or train stations, etc.
- Migratory living in circumstances described above.
- Children and youth in foster care are not McKinney-Vento eligible, but many continue enrollment and receive transportation to their school of origin.

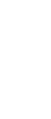

# **Important Terminology**

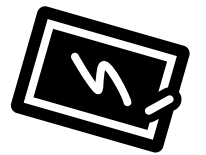

• Homeless:

- District of Origin/Admission:
- District of Current Location:
- District of Attendance:
- STAC Unit:
- STAC Online (EFRT) System:
- STAC-202

The McKinney-Vento Act states that children and youth who lack a "fixed, regular, and adequate nighttime residence will be considered homeless."

The public school district in which a student was enrolled, or was eligible to enroll in, prior to becoming homeless.

The public school district in which a student temporarily resides.

The public school district in which a temporarily housed student is enrolled.

The STAC (<u>System to Track and Account for Children</u>) Unit is the office within the New York State Education Department responsible for processing requests for Commissioner's approval for reimbursement.

The online system that houses reimbursement data.

The homeless designation form used to identify students in temporary housing.

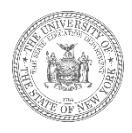

# **Terminology Continued**

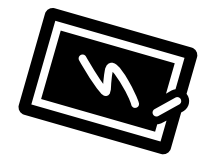

- FTE (Full Time Equivalent):
- Reimbursement Approval:
- Verification:

- Homeless Eligibility Record:
- Basic Contribution:

The proportion of the full program for which a student was enrolled.

The electronic record submitted by school districts to request tuition reimbursement—the "claim" or STAC record.

The act of certifying a reimbursement approval as complete and accurate. Only verified reimbursement approvals generate payment.

The product of a processed STAC-202 application; allows districts to submit requests for reimbursement approval.

Local tax levy per student; deduction amount for district of origin.

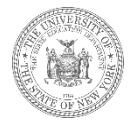

### **The Reimbursement Process**

The reimbursement process is initiated and driven by the public school district the student in temporary housing has designated to attend. This process consists of three main steps:

- 1) Determining eligibility for homeless reimbursement through the STAC process.
- 2) Submitting an electronic request for reimbursement via the STAC Online (EFRT) System.
- 3) Verifying the electronic request for reimbursement via the STAC Online (EFRT) System.

The designated district of attendance must complete all three steps in sequence in order to receive payment.

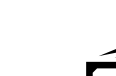

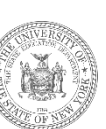

# Section B. Eligibility (Step 1)

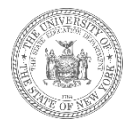

### STAC-202 Application (Homeless Designation Form)

The reimbursement process begins with the submission of the STAC-202 application (homeless designation form). This application serves two purposes:

- (1) it's **always** used to designate a particular student as homeless—all McKinney-Vento eligible students should have a STAC-202 application completed.
- (2) it's **sometimes** used to designate a particular school district as eligible to receive homeless tuition reimbursement for a student in temporary housing.

| STAC ID         TH         |                          | The University of the State of New York<br>THE STATE EDUCATION DEPARTMENT<br>STAC/Medicaid Unit<br>Room EB 25, Education Building<br>Albany, NY 12234 | STAC-202<br>HOMELESS DESIGNATION<br>Rev. 11/2022 |
|----------------------------|--------------------------|----------------------------------------------------------------------------------------------------|--------------------------------------------------|
|                            | Designation of Se        | chool District of Attendance for a Homeless Child                                                                                                    |                                                  |
| Submitted by: 🔲 Local Dept | of Social Services (DSS) | Designated School District of Attendance (PSD)                                                                                                    |                                                  |

# Why only sometimes?

The STAC-202 only serves the second purpose of designating a school district as eligible for tuition reimbursement when the student identified on the form is deemed *STAC homeless eligible*.

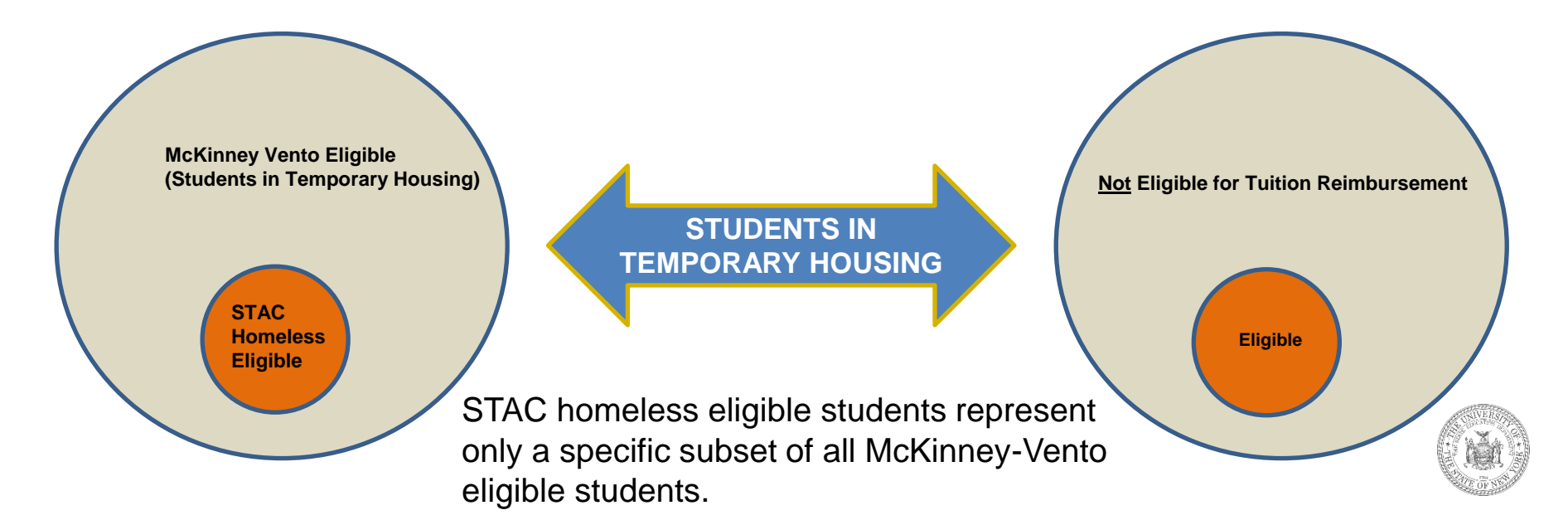

### Who is STAC homeless eligible?

Only homeless students who satisfy the following two criteria are considered STAC homeless eligible:

- 1) The student was last permanently housed in the state of New York
- 2) The student is attending school in a district that is different from where s/he attended before becoming homeless.

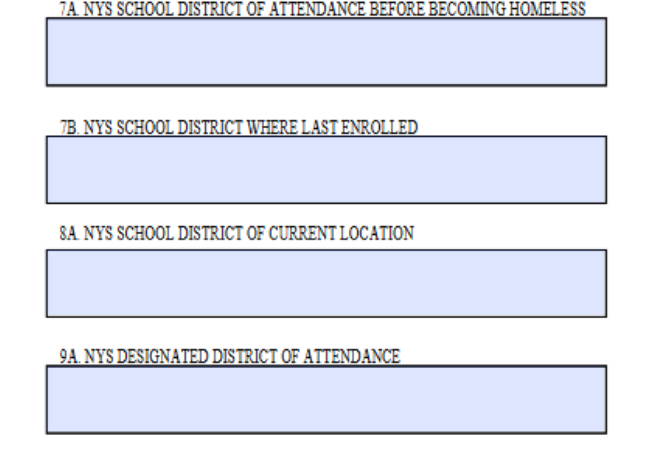

To be considered STAC homeless eligible:

- The public school district entered in cell 7A on the STAC-202 <u>must</u> be in the state of New York.
- The public school districts listed in cells 7A and 9A <u>cannot</u> be same.

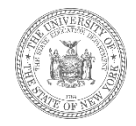

### Where to Find the STAC-202

Fillable PDF versions of the STAC-202 application (in both English and Spanish) can be found:

- In the <u>Forms</u> section on the STAC Unit website
- On the <u>NYSTEACHS</u> website

| STAC ID                     |                                                         | The University of the Sta<br>THE STATE EDUCATION<br>STACMORE<br>Room FR 25, Educat<br>Albany, NY 1                                                                                                    | te of New York<br>N DEPARTMENT<br>d Unit<br>in Building<br>2234 |                                                        | STAC-202<br>HONELEDS DEBECTATION<br>Fore, 13 2022           |
|-----------------------------|---------------------------------------------------------|----------------------------------------------------------------------------------------------------|-----------------------------------------------------------------|--------------------------------------------------------|-------------------------------------------------------------|
|                             | Designation of                                          | School District of At                                                                                                    | endance for a He                                                | omeless Child                                          |                                                             |
| Submitted by: 🔲 Local       | Dept of Social Services (D8S)                           | Doi:                                                                                                    | graned School District o                                        | (Attendance (PSD)                                      |                                                             |
| PLE                         | ASE READ THE INSTRU                                     | CTIONS ON THE RE                                                                                                    | ERSE BEFORE                                                     | COMPLETING TH                                          | IS FORM                                                     |
| NAME OF CHILD               |                                                         | 2. DATE OF BS                                                                                                    |                                                                 | 1 GENDE                                                | R FEMALE                                                    |
|                             | LAST NAME                                               |                                                                                                    | MD/DAY                                                          | 18                                                     | MALE                                                        |
|                             |                                                         |                                                                                                    |                                                                 |                                                        | NON-BINARY                                                  |
|                             | FIRST NAME                                              | ML                                                                                                    |                                                                 |                                                        |                                                             |
| Racial Ethnic Category o    | f Child (See definitions on reve                        | ee elde of last page.)                                                                                                    | 6. GRADE LE                                                     | VEL FOR WHICH                                          |                                                             |
| American Indier             | ulan er                                                 |                                                                                                    | FLACEN                                                          | ENTIS SOUGHT                                           |                                                             |
| Alaskan Native 🛄 👂          | actific fat. 📋 🛛 🖬 lack 🛄 🛛                             | Rispanic 🛄 White 🛄                                                                                                    | TA. NYS 50100                                                   | DETECTOR ATTENDONT D                                   | TOREFECTION FOR FURTHERS                                    |
| 1. COMPLETE ADORE           | SS BEFORE CHILD FAMILY B                                | ECAME ROMELESS                                                                                                    | 1                                                               |                                                        |                                                             |
|                             |                                                         |                                                                                                    |                                                                 |                                                        |                                                             |
|                             |                                                         |                                                                                                    |                                                                 |                                                        |                                                             |
|                             |                                                         | DATE OF DEALEY                                                                                                    | י ר                                                             |                                                        |                                                             |
| a constant above            | SS OF CORREST EDUATION                                  | PLACED IN TEMPORARY                                                                                                    | 54, \$15, \$2000                                                | DISTRICT OF CREEKE LOC OF                              | 105                                                         |
|                             |                                                         | HULSNO                                                                                                    | 4 1                                                             |                                                        |                                                             |
|                             |                                                         | ACCESSION OF A DECK                                                                                                    |                                                                 |                                                        |                                                             |
|                             |                                                         | MONTH DAY YEAR                                                                                                    | SA, NYS DESIG                                                   | THE DEPENDING AT RESULT                                | 1                                                           |
| 9. DATE DISTRICT OF         | ATTENDANCE CHOSEN                                       |                                                                                                    |                                                                 |                                                        |                                                             |
|                             |                                                         | MONTH DAY YEAR                                                                                                    | -                                                               |                                                        |                                                             |
|                             |                                                         |                                                                                                    | congeneer of                                                    | e scheel daries of enoug                               | mer before becoming komel                                   |
| IR DATE PLACED IN F         | ERMANENT ROUSING                                        | MANUAL DAY, MAN                                                                                                    | leaster er e r                                                  | nia unere las erreites, s<br>choel darricspericipating | ne school district of corrent<br>In a Regional Placament Pl |
|                             |                                                         | Mosan Det 1124                                                                                                    | This designation of an                                          | on may be changed ether,<br>anderes or within 60 days  | prior to the ond of the from<br>of mailtee this designation |
|                             |                                                         |                                                                                                    | whiches or ear                                                  | ure leases                                             |                                                             |
| 11. Check the appropriate b | ex if the designated school district                    | of attendance (9A) is different                                                                                                    | from the district of attend                                     | lance before becoming her                              | ndlos (7A)                                                  |
|                             | and a second (sec).                                     | -                                                                                                    |                                                                 |                                                        |                                                             |
| District participating in   | a Regional Placement Plan OR                            | District where last enrol<br>and the district of current                                                                                                    | (d) (7B) if it is different f<br>t location (SA).               | ton the district where last                            | permanently boused (7A)                                     |
|                             |                                                         |                                                                                                    |                                                                 |                                                        |                                                             |
| 2                           |                                                         | With the second second s |                                                                 | And Control to a                                       |                                                             |
| NAME OF PARENT OF           | OPERSON IN PARENTAL REL                                 | TIONSHIP                                                                                                    | AREA CODE                                                       | TELEPHONE N                                            | UNINER                                                      |
| 1                           |                                                         |                                                                                                    |                                                                 |                                                        |                                                             |
| SIGNATURE OF PERS           | ON IN PARENTAL RELATIONS<br>TO ME THAT THIS CHILD IS UN | HIP TO CHILD<br>DER THE AGE OF 11 YEARS                                                                                                    |                                                                 | DATE<br>LIGISLE FOR EDUCATIO                           |                                                             |
| *******                     |                                                         | THE SCHOOL DISTRICT OF.                                                                                                    | TTENENNER.                                                      |                                                        |                                                             |
| A                           |                                                         |                                                                                                    |                                                                 |                                                        |                                                             |
| PENT NAME OF LOC            | AL DSS OR SCHOOL DISTRIC                                | <b>REPRESENTATIVE</b>                                                                                                    |                                                                 | TITLE                                                  |                                                             |
| SIGNATURE OF LOCA           | LISS OF SCHOOL DISTRICT                                 | REPRESENTATIVE                                                                                                    |                                                                 | DATE                                                   |                                                             |
|                             |                                                         | ~ 🗖                                                                                                    |                                                                 |                                                        |                                                             |
| 6. PLACEMENT COUNT          | Local DSS are only                                      |                                                                                                    | AREA CODE                                                       | TELEPHONEN                                             | UMBER                                                       |
|                             |                                                         |                                                                                                    |                                                                 |                                                        |                                                             |

Did you know? The STAC-202 application has two pages—the first page contains all the data fields that must be completed and the second page contains detailed instructions about how to complete the form and to whom it should be sent.

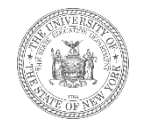

# Who can fill out the STAC-202

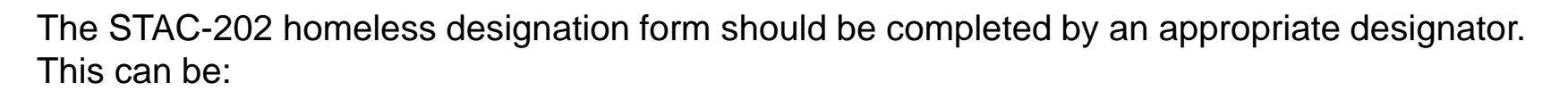

- A) The parent or legal guardian of a student in temporary housing;
- B) The director of a residential program for runaway and homeless youth, in consultation with the student, if the youth is living in such program ;
- C) The student in temporary housing, in consultation with the McKinney-Vento liaison, in the case of an unaccompanied youth

The designator will make the initial decision about which school district and school a student in temporary housing will attend.

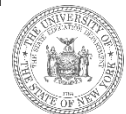

| The        | Το          | р   | Section           |
|------------|-------------|-----|-------------------|
| Personally | <b>Iden</b> | tif | iable Information |

| <b>STAC ID</b>                            | The University of the State of New York<br>THE STATE EDUCATION DEPARTMENT<br>STAC/Medicaid Unit<br>Room EB 25, Education Building<br>Albany, NY 12234 |                           |                              |             | STAC-202<br>HOMELESS DESIGNATION<br>Rev. 11/2022 |
|-------------------------------------------|----------------------------------------------------------------------------------------------------|---------------------------|------------------------------|-------------|--------------------------------------------------|
|                                           | Designation of Sch                                                                                                    | ool District of Attenda   | ance for a Homeless          | Child       |                                                  |
| Submitted by: 🔲 Local Dept                | of Social Services (DSS)                                                                                                    | Designated                | School District of Attendanc | e (PSD)     |                                                  |
| PLEASE                                    | READ THE INSTRUCT                                                                                                    | IONS ON THE REVER         | SE BEFORE COMPLE             | TING THIS   | FORM                                             |
| 1. NAME OF CHILD                          |                                                                                                    | 2. DATE OF BIRTH          |                              | 3. GENDER   | FEMALE                                           |
|                                           | LAST NAME                                                                                                    |                           | MO / DAY / YR                |             | MALE                                             |
|                                           |                                                                                                    |                           |                              |             | NON-BINARY                                       |
|                                           | FIRST NAME                                                                                                    | M.I.                      |                              |             |                                                  |
| 5. Racial/Ethnic Category of (            | Child (See definitions on rev                                                                                                    | verse side of last page.) |                              |             |                                                  |
| American Ind or Asi<br>Alaskan Native Dac | an or<br>ific Isl. 🔲 Black 🔲                                                                                                    | Hispanic 🗌 White 🗌        | 6. GRADE LI<br>PLACEM        | EVEL FOR WI | HICH                                             |

With the potential exception of the STAC ID, all the fields in the top section should be completed.

Did you know? To avoid the possibility of creating a duplicate STAC ID for a student, it's best practice to leave that field blank if the information isn't available. The STAC Unit will locate or create a new STAC ID, as necessary.

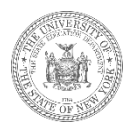

### The Middle Section (Boxes 7, 8, 9, 10)

| 7. COMPLETE ADDRESS BEFORE CHILD/FAMILY BE | CAME HOMELESS                                      |
|--------------------------------------------|----------------------------------------------------|
| 8. COMPLETE ADDRESS OF CURRENT LOCATION    | DATE CHILDFAMILY<br>PLACED IN TEMPORARY<br>HOUSING |
|                                            |                                                    |
|                                            | MONTH DAY YEAR                                     |
| 9. DATE DISTRICT OF ATTENDANCE CHOSEN      |                                                    |
|                                            | MONTH DAY YEAR                                     |
|                                            |                                                    |
| 10. DATE PLACED IN PERMANENT HOUSING       |                                                    |
|                                            | MONTH DAY YEAR                                     |

- **Box 7**: Complete address before becoming homeless.
- **Box 8**: Complete address of current location; Date child placed in such location.
- Box 9: Date district of attendance chosen
- **Box 10**: Date STAC homeless eligibility ends.

Did you know? The date in box 9 should reflect the first day a district was eligible to request homeless tuition reimbursement for a student in temporary housing. The date in box 10 should reflect that last day a district was eligible to request homeless tuition reimbursement for the student.

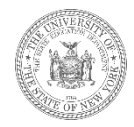

### The Middle Section (Boxes 7A, 7B, 8A, 9A)

- Box 7A: District of origin
- Box 7B: District where last enrolled
- Box 8A: District of current location
- Box 9A: District of attendance
- \*<u>NOTE</u>\* The names of school districts should not be abbreviated

| 7A. NYS SCHOOL DISTRICT | OF ATTENDANCE BEFORE | BECOMING HOMELESS |
|-------------------------|----------------------|-------------------|
|                         |                      |                   |

7B. NYS SCHOOL DISTRICT WHERE LAST ENROLLED

8A. NYS SCHOOL DISTRICT OF CURRENT LOCATION

9A. NYS DESIGNATED DISTRICT OF ATTENDANCE

Did you know? The complete address before homelessness provided in box 7 must fall within the attendance zone served by the public school district of origin listed in box 7A.

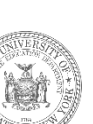

### The Bottom Section (Boxes 7A, 7B, 8A, 9A)

| <ol> <li>Check the appropriate box if the designated school district of attendance (9A) is different<br/>and from the district of current location (8A).</li> </ol>                                         | nt from the district of attend | ance before becoming homeless (7A)        |   |  |  |  |  |  |
|----------------------------------------------------------------------------------------------------|--------------------------------|-------------------------------------------|---|--|--|--|--|--|
| District participating in a Regional Placement Plan OR District where last enrolled (7B) if it is different from the district where last permanently housed (7A) and the district of current location (8A). |                                |                                           |   |  |  |  |  |  |
| 12                                                                                                    |                                |                                           |   |  |  |  |  |  |
| NAME OF PARENT OR PERSON IN PARENTAL RELATIONSHIP                                                                                                    | AREA CODE                      | TELEPHONE NUMBER                          |   |  |  |  |  |  |
| 13<br>SIGNATURE OF PERSON IN PARENTAL RELATIONSHIP TO CHILD                                                                                                    |                                | DATE                                      |   |  |  |  |  |  |
| IT HAS BEEN REPORTED TO ME THAT THIS CHILD IS UNDER THE AGE OF 21 YEAR                                                                                                    | RS AND IS THEREFORE EL         | IGIBLE FOR EDUCATIONAL SERVICES. THE CHIL | D |  |  |  |  |  |
| 14.                                                                                                    | CATTENDAINCE.                  |                                           |   |  |  |  |  |  |
| PRINT NAME OF LOCAL DSS OR SCHOOL DISTRICT REPRESENTATIVE                                                                                                    |                                | TITLE                                     |   |  |  |  |  |  |
| 15                                                                                                    |                                |                                           |   |  |  |  |  |  |
| SIGNATURE OF LOCAL DSS OR SCHOOL DISTRICT REPRESENTATIVE                                                                                                    |                                | DATE                                      |   |  |  |  |  |  |
| 16. PLACEMENT COUNTY                                                                                                    |                                |                                           |   |  |  |  |  |  |
| Local DSS use only                                                                                                    | AKEA CODE                      | TELEPHONE NUMBER                          |   |  |  |  |  |  |

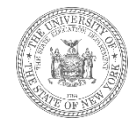

## What We're Looking For

- 1. Is everything filled out, including the signature at the bottom?
- 2. If the form is handwritten, are all the entries legible?
- 3. Do boxes 7A, 7B, 8A, and 9A contain the full, unabbreviated names of public school districts? The names of specific elementary, secondary, or charter schools, counties, and other locations should never appear on the STAC-202 application.
- 4. Does the complete address before homelessness provided in box 7 fall within the attendance zone served by the public school district listed in box 7A?
  - Did you know?We use the free address verification tools on <u>Melissa Data</u>, <u>Great</u> <u>Schools</u>, or <u>Hometown Locator</u> to link residential addresses to the public school districts they're zoned for.

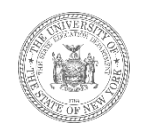

## Rejections

STAC-202 applications that identify a student who is ineligible for homeless tuition reimbursement through the STAC process will not be processed.

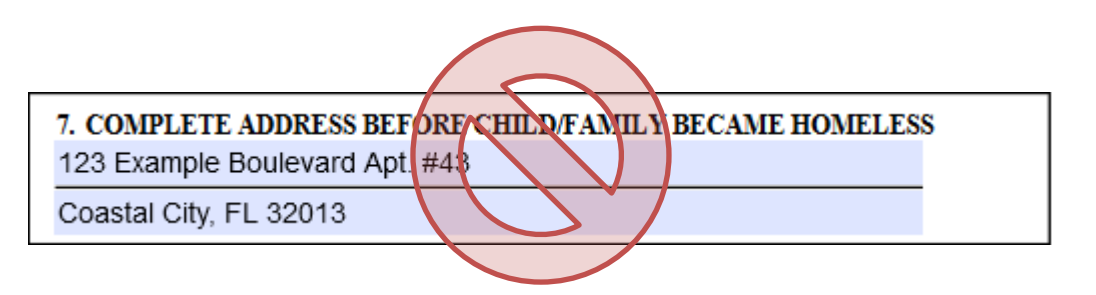

| 7A. NYS SCHOOL DISTRICT OF ATTENDANCE BEFORE BECOMING HOMELESS |
|----------------------------------------------------------------|
| EXAMPLETOWN UFSD                                               |
| 7B. NYS SCHOOL DISTRICT WHERE LASS ENROLLED                    |
| EXAMPLE TOWN UFSD                                              |
| 8A NYS SCHOOL DISTRICT OF CURRENT LOCATION                     |
| SAMPLE CITY SD                                                 |
| 9A NYS DESIGNATED DISTRICT OF ATTENDANCE                       |
| EXAMPLE TOWN UFSD                                              |

Did you know?Only STAC-202 applications that identify STAC homeless eligible students should be submitted to STAC Unit. Any forms that identify students who are not STAC homeless eligible should be retained by the local school district or department of social services.

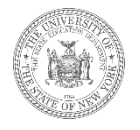

# Other Common Causes for Rejection

- The entries in boxes 7A, 7B, 8A, and 9A are not public school districts.
- The complete address before homelessness in box 7 is outside of the attendance zone served by the district of origin listed in box 7A.
- The complete address before homelessness can't be verified as a residential address.
- The entries in boxes 7 and 7A reflect the student's previous temporary arrangement.
- The form is missing a signature.
- Some of the information on the form is illegible.

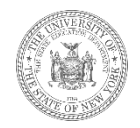

### **The Processed STAC-202**

When the STAC-Unit processes a STAC-202 form, an electronic homeless eligibility record is created.

|                                                                                                    | The University of the State of                       | New York                                                                                                    |                                                                                                    |  |  |  |  |
|----------------------------------------------------------------------------------------------------|------------------------------------------------------|----------------------------------------------------------------------------------------------------|----------------------------------------------------------------------------------------------------|--|--|--|--|
| STAC ID                                                                                                    | THE STATE EDUCATION DEPARTMENT<br>STAC/Medicaid Unit |                                                                                                    |                                                                                                    |  |  |  |  |
| A  1  2  3  4  5                                                                                                    | Albany, NY 12234                                     |                                                                                                    |                                                                                                    |  |  |  |  |
| Designation of S                                                                                                    | chool District of Atten                              | dance for a Homeless Chi                                                                                                    | ild                                                                                                    |  |  |  |  |
| Submitted by: Local Dept of Social Services (DSS) Designated School District of Attendance (PSD)                                                                                                    |                                                      |                                                                                                    |                                                                                                    |  |  |  |  |
| PLEASE READ THE INSTRU                                                                                                    | CTIONS ON THE REVEI                                  | RSE BEFORE COMPLETIN                                                                                                    | NG THIS FORM                                                                                                    |  |  |  |  |
| 1. NAME OF CHILD SAMPLE                                                                                                    | 2. DATE OF BIRTH                                     | 0 1 0 2 0 3 3.                                                                                                    | GENDER FEMALE                                                                                                    |  |  |  |  |
| LAST NAME                                                                                                    |                                                      | MO / DAY / YR                                                                                                    | MALE                                                                                                    |  |  |  |  |
| SALLY                                                                                                    | С                                                    |                                                                                                    | NON-BINARY                                                                                                    |  |  |  |  |
| FIRST NAME                                                                                                    | M.I.                                                 |                                                                                                    |                                                                                                    |  |  |  |  |
| American Ind or Adam or Adam or Adam or Adam or PLACEMENT IS SOUGHT 12  Adam or Adam or Adam or Adam or Adam or Adam or Adam of the Adam of Adam of Ad |                                                      |                                                                                                    |                                                                                                    |  |  |  |  |
| Exampletown NY, 11202                                                                                                    |                                                      | 7B. NYS SCHOOL DISTRICT WHERE L                                                                                                    | AST ENROLLED                                                                                                    |  |  |  |  |
|                                                                                                    |                                                      | EXAMPLETOWN UFSD                                                                                                    |                                                                                                    |  |  |  |  |
| 8. COMPLETE ADDRESS OF CURRENT LOCATION<br>567 Temporary Turnpike                                                                                                    | DATE CHILD/FAMILY<br>PLACED IN TEMPORARY             | 8A. NYS SCHOOL DISTRICT OF CURR                                                                                                    | ENT LOCATION                                                                                                    |  |  |  |  |
| Sample City NY, 12049                                                                                                    | HOUSING                                              | SAMPLE CITY SD                                                                                                    |                                                                                                    |  |  |  |  |
|                                                                                                    | MONTH DAY YEAR                                       | 9A. NYS DESIGNATED DISTRICT OF A                                                                                                    | ATTENDANCE                                                                                                    |  |  |  |  |
| 9. DATE DISTRICT OF ATTENDANCE CHOSEN                                                                                                    | 1 2 2 8 2 2                                          | SAMPLE CITY SD                                                                                                    |                                                                                                    |  |  |  |  |
| 10. DATE PLACED IN PERMANENT HOUSING                                                                                                    | MONTH DAY YEAR                                       | One of four school districts may<br>component: the school district<br>the school district where last en<br>location or a school district par<br>This designation may be chang<br>semester of attendance or withit<br>whiteheave are me lotted | y be chosen to provide the education<br>of attendance before becoming homeless,<br>wolled, the school district of current<br>tricipating in a Regional Placement Plan-<br>ed either prior to he end of the first<br>in 60 days of making this designation, |  |  |  |  |

| Date 12/29/22             | New York State Education              | Department             | Go to  |
|---------------------------|---------------------------------------|------------------------|--------|
| Time 09:53                | STAC Homeless                         | Eligibility            | Menu   |
| STAC ID Nam               | 10                                    | Data of Birth          | Mode   |
| A12345 SAMPLE             | SALLY                                 | 01/02/03               | Change |
| Sequence Number           |                                       |                        |        |
| 1                         |                                       |                        |        |
| Chapter Type 0            | County                                |                        |        |
| PSD V                     | $\checkmark$                          |                        |        |
| To search school district | names, type partial name and press 'S | Search'                |        |
|                           | District of Current Location          |                        |        |
| Search                    | SAMPLE CITY SD                        | 010601060000           |        |
|                           | Designated District of Attendance     |                        |        |
| Search                    | SAMPLE CITY SD                        | 010601060000           |        |
| Date of Eligibility       | Date Placed in Permanent Housing      | Previous Host District |        |
| 12/28/22                  |                                       |                        |        |
| 1.0.0.0                   |                                       |                        |        |
|                           | District of Attendance before becom   | ning Homeless          |        |
| Search                    | EXAMPLETOWN UFSD                      | 26160001000            | 00 🗸   |
| Complete Address before   | Child/Family became Homeless          |                        |        |
| Street 1234 REIMBUR       | SEMENT ROAD APT. 202                  |                        |        |
| City EXAMPLETOW           | v                                     |                        |        |
| State NY Zip (+4          | ) 11202                               |                        |        |
| Enter 12/29/22            | Upd 12/29                             | /22 User AK            | ITZROW |

### STAC Homeless Eligibility Records

| Date 12/29/22                                      | Go to               |                             |           |  |
|----------------------------------------------------|---------------------|-----------------------------|-----------|--|
| Other State Agency Placements Summary         Menu |                     |                             |           |  |
| STAC ID Nam                                        | e                   | Date of Birth               |           |  |
| A12345 SAMPLE                                      | SALLY               | 01/02/03                    |           |  |
| SIS ID                                             | Gender<br>FEMALE    | Race-Ethnicity<br>WHITE     |           |  |
| Former Name Change Effective Date                  |                     |                             |           |  |
| Start From Eligible Date                           | (MM/DD/YY)          | Get Profile                 |           |  |
|                                                    | Service/Clair       | m History                   |           |  |
| Select Eligible Dates                              | NSEQ CHAP Admission | District Responsible Agency | Withdrawn |  |
| S 12/28/22                                         | 1 PSD EXAMPLET      | OWN UFSD SAMPLE CITY SD     | N         |  |
| S                                                  | 0                   |                             |           |  |

| Date 12/29/22                                                                                                    |                       | New Yo  | ork State Education Department      |                | Go to                                 |                                                                                                    |
|----------------------------------------------------------------------------------------------------|-----------------------|---------|-------------------------------------|----------------|---------------------------------------|----------------------------------------------------------------------------------------------------|
| Time 10:15                                                                                                    |                       | Hom     | eless Eligibility List              |                |                                       | Menu                                                                                                    |
| School Year         District           2223         ✓         0106010600           Open multiple school year         to capture all eligible for ti year open for payment.                                                                                                    | 00 S<br>rs<br>he Inqu | AMPLE ( | CITY SD<br>cord Count : 4 Send to : | SED FTM        | Attendance<br>Last Perm<br>Attendance | ce (educating - 9A)<br>nanently Housed Prior to<br>e (origin - 7A)                                          |
| Verfied Service Records:         0         To obtain Homeless State Aid, District of Attendance must:           UnVerified Service Records:         4         1) Toggle through multiple school years to view all eligible records.           Review DOAPP screen multiple listings of all homeless approvals<br>(DSHOM) for confimation by: ALL, VERIFIED, or UNVERIFIED Records.         3) Verify (DVHOM) approvals after 6/30 to generate aid payment. |                       |         |                                     |                |                                       | of Attendance must:<br>s to view all eligible records.<br>lly based on<br>year.<br>to generate aid payment. |
| Last Name/ First Name                                                                                                    | STAC ID               | REC     | District Last Permanently Housed    | Eligi<br>Begin | ble Date<br>End                       | W<br>D<br>W                                                                                                 |
|                                                                                                    |                       |         |                                     |                |                                       | L                                                                                                    |
| ADAM APPLE                                                                                                    | B12345                | 01      | FAKETOWN UFSD                       | 11/29/21-      |                                       | N                                                                                                    |
| BRIAN BANANA                                                                                                    | C12345                | 01      | SOMEWHERE CENTRAL                   | 08/31/22-      |                                       | N                                                                                                    |
| PAULA PEACH                                                                                                    | D12345                | 01      | ELSEWHERE CSD                       | 03/14/22-      |                                       | N                                                                                                    |
| SAMPLE SALLY                                                                                                    | A12345                | 01      | EXAMPLETOWN UFSD                    | 12/28/22-      |                                       | N                                                                                                    |

The designated district of attendance can inspect specific eligibility records by searching the student's STAC ID on the **DQCHG** screen on the STAC Online (EFRT) System. Additionally, the district of attendance can view a listing of homeless eligibility records by school year via the **DQHOM** screen on the STAC Online (EFRT) System.

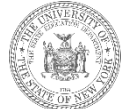

### The DQHOM Screen STAC Homeless Eligibility List

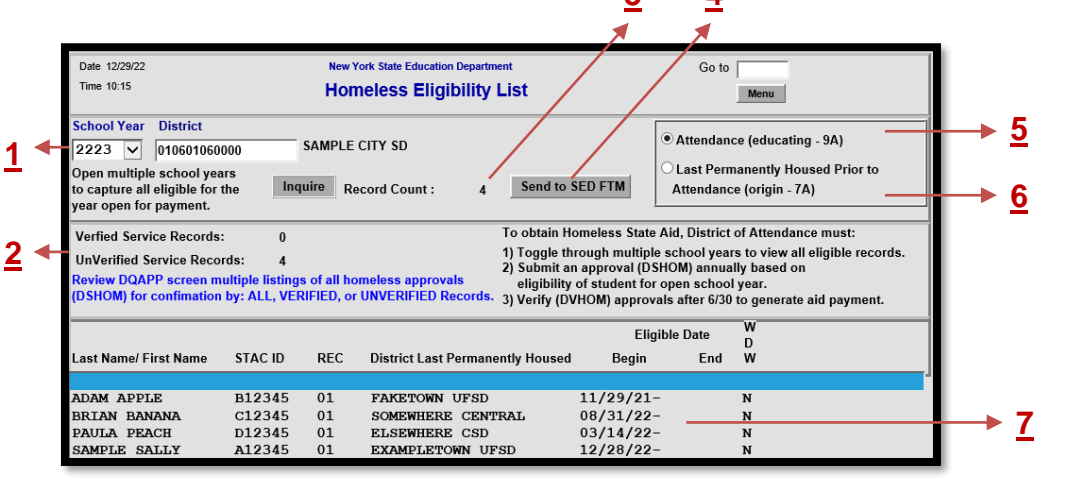

- 1. School Year Filter
- 2. Verified / Unverified Record Counts
- 3. Total Number of Reimbursement Claims
- 4. Button to Send Listing to SEDFTM
- 5. Toggle for reimbursement claims
- 6. Toggle for chargeback claims
- 7. Eligibility start and end dates

Did you know? The DQHOM screen only displays eligibility records that began in the selected school year or the year prior. Districts may need to toggle backwards as far as <u>4</u> years to capture all students eligible for tuition reimbursement. This screen should be checked periodically for updates.

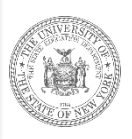

# When to (Re)Submit a STAC-202

A designated district of attendance should submit a STAC-202 application to the STAC Unit when:

- A student loses permanent housing in one New York district and designates a *different* district in New York State to attend—this would lead to the initial eligibility determination.
- A student moves from one temporary address to another but is continuing attendance in the same the district—this *resubmission* would serve to update an existing eligibility determination.
- The designated district of attendance is no longer eligible to claim tuition reimbursement for a student and the form is *resubmitted* with an end date.
- These forms <u>do not</u> need to be resubmitted annually to reestablish homeless eligibility. Once a student has been deemed STAC homeless eligible, this status is ongoing until the STAC Unit is notified otherwise.

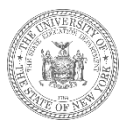

# Section C. Requesting Reimbursement (Step 2)

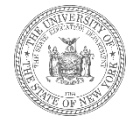

### The DSHOM Screen Non-Resident Homeless Approval Request

- Student in temporary housing designates a new public school district that's different from the district of origin.
- District of attendance submits a STAC-202 application to the STAC Unit.
- STAC Unit processes application and creates homeless eligibility record.
- District requests reimbursement by entering a **DSHOM** record on EFRT.

| Date 12/29/22 |                 |                                        | New York Sta   | ate Educatio | n Department   |            | Go to           |          |
|---------------|-----------------|----------------------------------------|----------------|--------------|----------------|------------|-----------------|----------|
| Time 11:58    | 1               | Non-Resident Homeless Approval Request |                |              |                |            |                 | Menu     |
| STAC ID       | Name            |                                        |                |              |                | Date of Bi | rth Mo<br>Inqui | de<br>ry |
| School Year   | Record Num      | nber<br>Inqui                          | re             |              | Disabilit      | у          | <b>~</b>        |          |
| Designated Di | strict of Atten | dance                                  |                |              |                |            |                 |          |
| To search sc  | hool district n | ames,type p                            | artial name in | left box an  | d click on "Se | arch"      |                 |          |
| Partial Name  | Search          | District Be                            | fore Becoming  | g Homeles    | S              |            |                 | Y        |
| Education     |                 | [                                      |                |              |                |            |                 |          |
| Get Ed Progra | ams             |                                        |                |              |                |            |                 | ~        |
| Start Date    | End Date        | Half                                   | FTE            |              | BOCES Rate     | Cost       |                 |          |
|               |                 |                                        | 0              | [            | 0              | 0          |                 |          |
|               |                 | Ent                                    |                |              | Upd            |            | User            |          |
| Required      | for Inquiry     |                                        | Inquire        | Add          | Change         |            |                 |          |

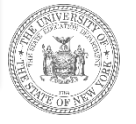

### **Accessing the DSHOM Screen**

|   | DMNUM  | Special Education Main Menu               |
|---|--------|-------------------------------------------|
|   | Choice | Description                               |
| S | DMQRY  | STAC SCHOOLAGE&PRESCHOOL INQUIRY SCREENS  |
| S | DMNUS  | ADD/AMEND REIMBURSEMENT APPROVALS         |
| S | DMNUR  | PROCESS A REAPPLICATION                   |
| S | DMNUV  | ONLINE AVL VERIFY, PAYMENTS & CHARGEBACKS |
| S | DMNAC  | CPSE ADMINSTRATIVE COST SCREENS           |
| S | DCPUB  | HIGH COST WORKSHEET (IN-DISTRICT/BOCES)   |
| S | DCPOD  | HIGH COST WORKSHEET (OTHER DISTRICT)      |
| S | DCERT  | ADD A PRIVATE PLACEMENT CERTIFICATION     |
| S | DSRWD  | WITHDRAW STAC APPROVAL                    |
| S | DCHSR  | FIND A STAC ID FOR A STUDENT              |
| S | DQCLD  | VIEW/AMEND CHILD SERVICE APPROVALS        |
| S | DQAPP  | APPROVAL LISTS                            |
| S | DQSBO  | APPROVAL/VERIFICATION SUMMARY (3 YEAR)    |
| S | DQSUM  | 4408/4201 SUMMER DISTRICT SUMMARY REPORT  |
| S | DDATE  | PROGRAM DATE CHANGES                      |

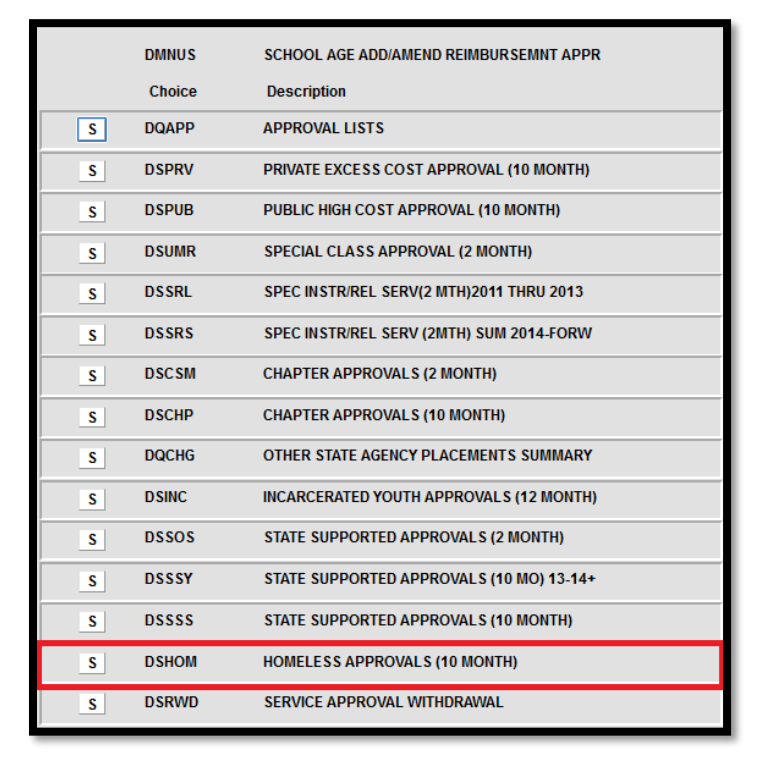

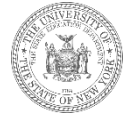

...Or

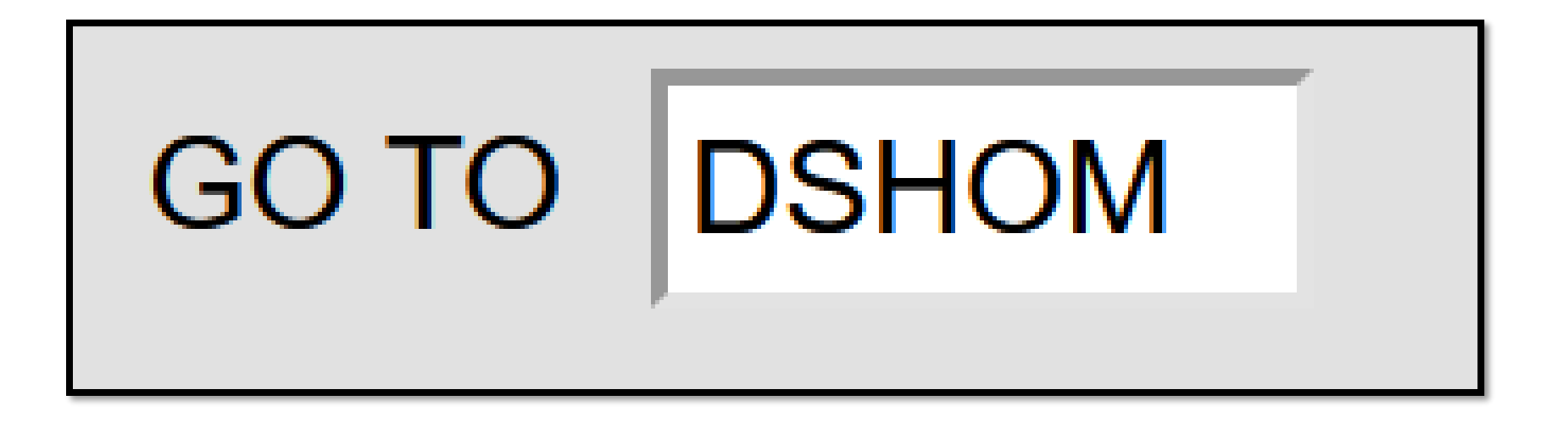

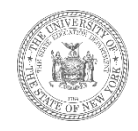

### Adding a DSHOM Record Step 1: Load Student Information

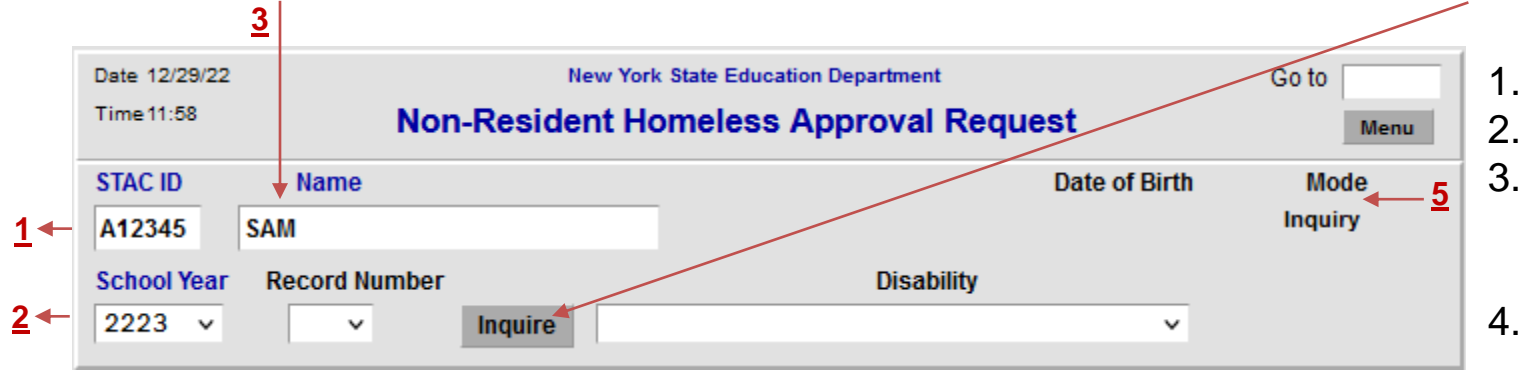

| Date 12/29/22 |               | Go to                           |               |                |
|---------------|---------------|---------------------------------|---------------|----------------|
| Time 12:22    | Non           | Menu                            |               |                |
| STAC ID       | Name          |                                 | Date of Birth | Mode           |
| A12345        | SAMPLE        | SALLY                           | 01/02/03      | Add <u>4 5</u> |
| School Year   | Record Number | Disability                      |               |                |
| 2223 🗸        |               | Inquire Choose Disability-Click | Here 🗸        |                |

- Enter the STAC ID
- Select School Year Enter first three
- letters of the last name
- 4. Click Inquire

 Mode should switch from *Inquiry* to *Add*

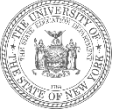

### Adding a DSHOM Record Step 2: Filling out the Data Fields

| Date 12/29/22                                  | New York                 | k State Education I | Department     |               | Go to              | 1      |  |  |
|------------------------------------------------|--------------------------|---------------------|----------------|---------------|--------------------|--------|--|--|
| Time 12:35                                     | Non-Resident H           | omeless A           | pproval Re     | equest        | Menu               |        |  |  |
| STAC ID Name                                   |                          |                     |                | Date of Birth | Mode _             |        |  |  |
| A12345 SAMPLE                                  |                          | SALLY               |                | 01/02/03      | Add 🗕 💆            |        |  |  |
| School Year Record N                           | lumber                   |                     | Disability     | 1             |                    |        |  |  |
| 2223 🗸 🗸                                       | Inquire Nor              | n Disabled          |                |               | — <u>6</u>         |        |  |  |
| Designated District of Attendance 010601060000 |                          |                     |                |               |                    |        |  |  |
| To search school distric                       | ct names,ype partial nam | e in left box an    | d click on "Se | arch"         |                    |        |  |  |
| Partial Name                                   | District Before Beco     | ming Homeless       | 5              |               |                    |        |  |  |
| EXA Search                                     | EXAMPLETOWN U            | FSD                 |                | 2616000100    | <u>₀₀</u> <u>7</u> |        |  |  |
| Education                                      |                          |                     |                |               |                    | ĺ      |  |  |
| Provide                                        | r SAMPLE CITY SD         | )                   |                | 010601060000  | <b>←</b> ►         | 8      |  |  |
| Get Ed Programs 850                            | 00L 7-12 REGULAR         | ED 09               | 9/07/22-06     | /23/23        | <b>←</b> <u>×</u>  | 9      |  |  |
| Start Date End Date                            | e Half F                 | TE I                | BOCES Rate     | Cost          |                    |        |  |  |
| 12/28/22                                       |                          | 0                   | 0              | 0             |                    | 10     |  |  |
|                                                | Ent                      |                     | Upd            | User          |                    | 1      |  |  |
| Required for Inquiry                           | Inquire                  | Add                 | Change         |               |                    | 1<br>1 |  |  |

- 5. Mode should indicate *Add* before proceeding
- 6. Select disability type from dropdown
- 7. Enter partial name and **Search**; select district of origin from dropdown **Get**
- 8. Select education provider from dropdown
- 9. Click **Get Ed Programs** and select appropriate education program from dropdown
- 10. Enter start and end dates of service
- 11. Click **Add**

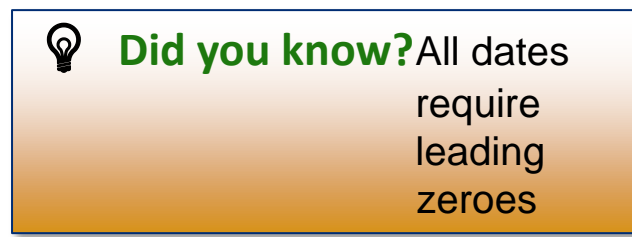

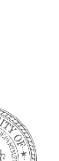

### The Successful Add

| Designated District of Attendance 010601060000 SAMPLE CITY SD                       |               |  |  |  |  |  |  |  |  |
|-------------------------------------------------------------------------------------|---------------|--|--|--|--|--|--|--|--|
| To search school district names, ype partial name in left box and click on "Search" |               |  |  |  |  |  |  |  |  |
| District Before Becoming Homeless<br>Partial Name                                   |               |  |  |  |  |  |  |  |  |
| Search EXAMPLETOWN UFSD 261600010000                                                |               |  |  |  |  |  |  |  |  |
| Education                                                                           |               |  |  |  |  |  |  |  |  |
| Provider SAMPLE CITY SD 010601060000                                                | $\overline{}$ |  |  |  |  |  |  |  |  |
| Get Ed Programs 8500L 7-12 REGULAR ED 09/07/22-06/23/23                             | $\overline{}$ |  |  |  |  |  |  |  |  |
| tart Date Half FTE BOCES Rate Cost                                                  |               |  |  |  |  |  |  |  |  |
| 2/28/22 06/23/22 .615 0 \$7,124.21                                                  |               |  |  |  |  |  |  |  |  |
| Ent 12/29/22 DIST Upd User AKITZROW                                                 |               |  |  |  |  |  |  |  |  |
| Required for Inquiry Inquire Add Change                                             |               |  |  |  |  |  |  |  |  |

If a request for reimbursement has been added successfully:

- The student's FTE will populate based on the service dates
- The cost for the placement will populate if a rate for the program has been entered
- The date the record was added and the username will be displayed at the bottom

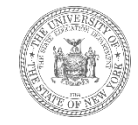

### **Education Providers & Programs**

Students in temporary housing can be educated by either:

- A public school district
  - 8500K program for general education students grades K-6
  - 8500L program for general education students grades 7-12
  - 8501K program for special education students grades K-6
  - 8501L program for special education students grades 7-12
- A BOCES
  - 8510M program for all students grade K-12

### An SED approved private provider

 Homeless private programs are tailored to specific students and created by request only. If a temporarily housed student in your district is attending an SED approved private school, please reach out to the STAC Unit for additional guidance.

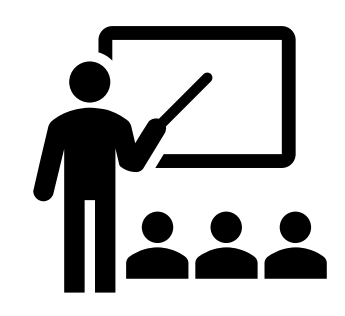

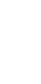

33

### **Common Roadblocks**

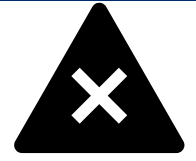

- If the education *provider* isn't available in the dropdown menu, a <u>STAC-701</u> form can be submitted to request any necessary additions.
- Similarly, if the education *program* isn't available in the dropdown menu, a <u>STAC-701</u> form can be submitted to request the additions; however, note that this type of request will need to be clarified on the form in writing.
- If the program *dates* are inaccurate, a <u>STAC-704</u> form can be submitted to request this amendment.
- Ensure that the service dates and district of origin entered on the **DSHOM** screen match the information from the eligibility record—the eligibility record can be inspected via the **DQCHG** screen.

Did you know? The STAC-701 and STAC-704 forms are found under the Forms section on the STAC Unit website and can be emailed directly to <u>OMSSTAC@nysed.gov</u>.

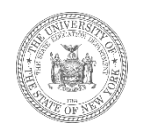

# Section D. Managing **DSHOM** Reimbursement Approvals

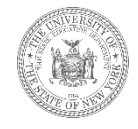

### The DQAPP Screen Agency Approvals List

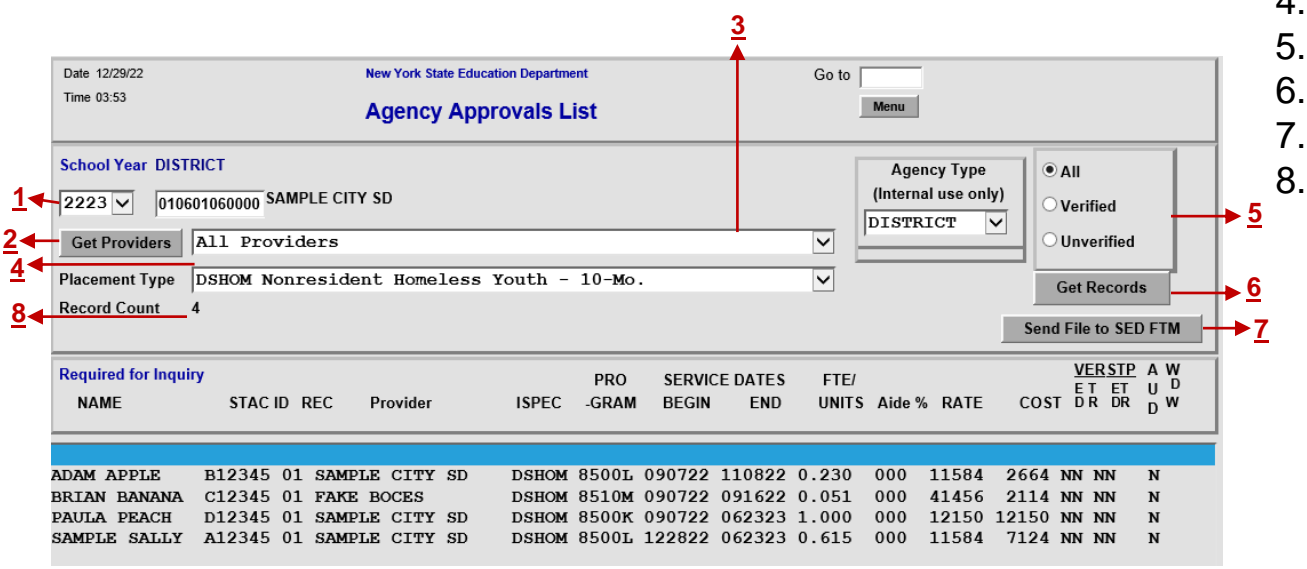

- 1. School Year Toggle
- 2. Click Get Providers
- 3. Select Provider
- 4. Select Placement Type (DSHOM)
- 5. Approvals / Verified Toggle
- 6. Click **Get Records**
- 7. Send Approval List to SEDFTM
- 5. Total Record Count

The **DQAPP** screen displays a listing of reimbursement requests by school year and placement type. Only **verified** reimbursement approvals will generate payment.

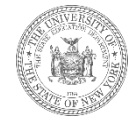

### **DQAPP & DQHOM Screens**

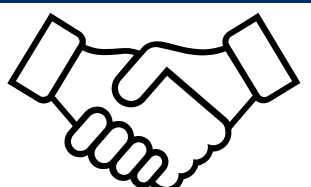

The **DQHOM** screen (*homeless eligibility list*) displays a listing of students whose STAC homeless eligibility *began* in the selected school year, or the year prior. Students who have been in temporary housing for multiple years will not be displayed with the most recent school year selected.

The **DQAPP** screen displays a listing of all requests for reimbursement for the selected school year.

To maximize aid, **every** eligible student on the **DQHOM** going back four years should have a corresponding reimbursement approval on the **DQAPP** list. Districts should be adding records and checking both lists **all year long**.

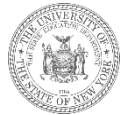

Section E. Verifying Reimbursement Approvals (Step 3)

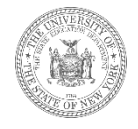

### The DVHOM Screen Homeless/Runaway Youth Verification Screen

- Student designates district of attendance.
- District of attendance submits a STAC-202 application to the STAC Unit.
- STAC Unit creates eligibility record.
- District enters DSHOM record on EFRT.
- School year ends and district verifies
   DSHOM records via DVHOM screen on EFRT.

| Date Time 10:25 Homele                                                                                                    | New York State Education Department Homeless/Runaway Youth Verification Screen |        |                  |  |  |  |  |
|----------------------------------------------------------------------------------------------------|--------------------------------------------------------------------------------|--------|------------------|--|--|--|--|
| School Year       CSE District         2122       010601060000         Get Providers       Choose Provider From List - Click Here         First 4 Letters of Last Name (Optional)       Get AVL |                                                                                |        |                  |  |  |  |  |
| Last and First Name                                                                                                    | Half Program Service                                                           |        |                  |  |  |  |  |
| STAC-ID Rec DOB                                                                                                    | Time Code Type From                                                            | To FTE | Rate Cost Verify |  |  |  |  |
|                                                                                                    |                                                                                |        |                  |  |  |  |  |
|                                                                                                    |                                                                                |        |                  |  |  |  |  |

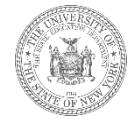

### **Verification on DVHOM**

- When a school district **verifies** a request for reimbursement after the school year end, this serves as the certification or assurance that all the information on the approval is complete and accurate.
- Verification becomes available sometime in January/February and remains open for one year.
- The STAC Unit will send out a LISTSERV notification when verification opens.
- Requests for reimbursement must be verified within this one-year timeframe to generate payment.

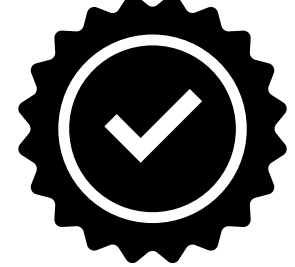

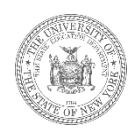

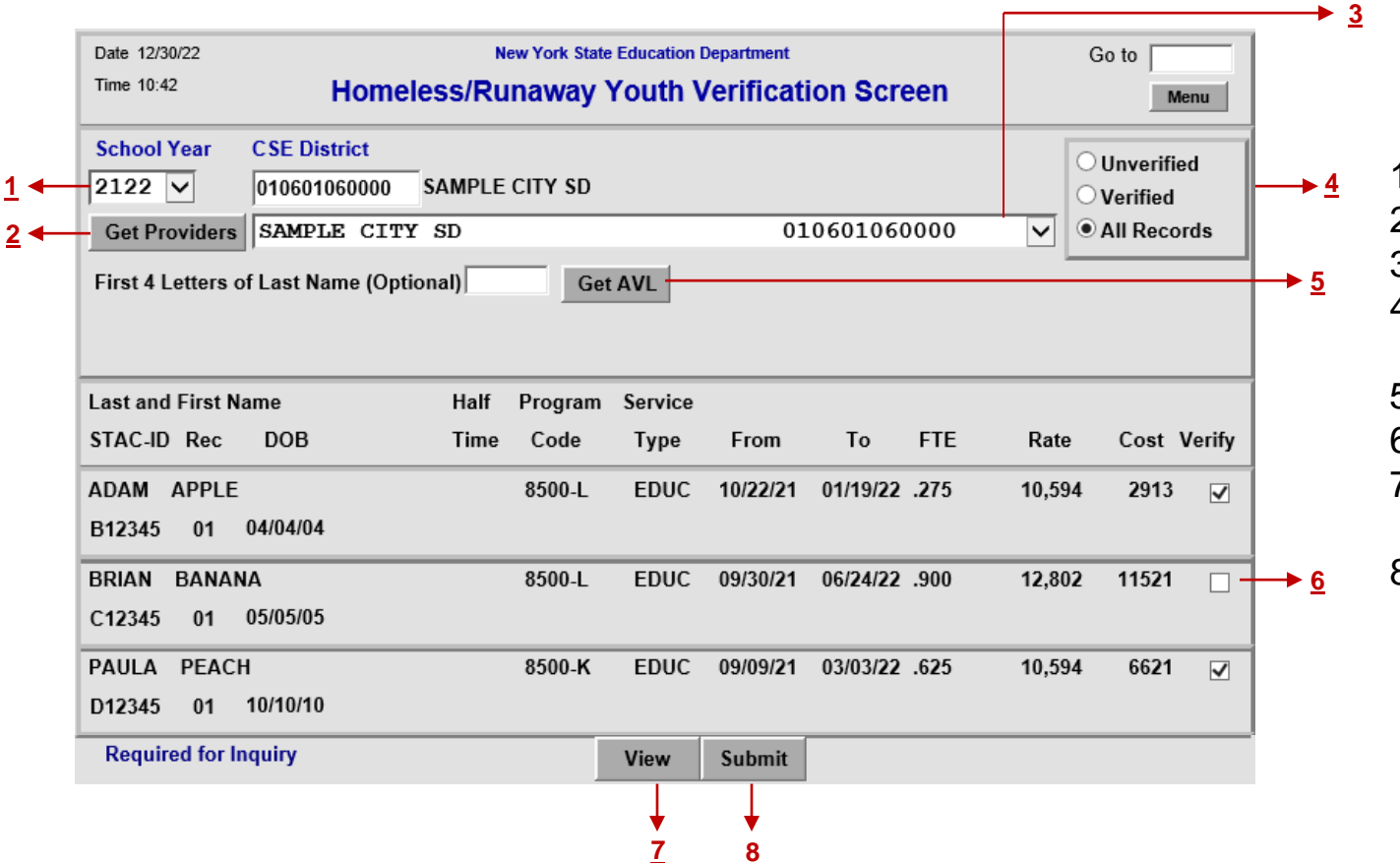

- 1. School Year Toggle
- 2. Click Get Providers
- 3. Select Provider
- 4. Verified/Unverified Toggle
- 5. Click Get AVL
- 6. Tick box to Verify
- 7. Click **View** to cycle through pages
- 8. Click **Submit** to verify/unverify selected records

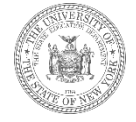

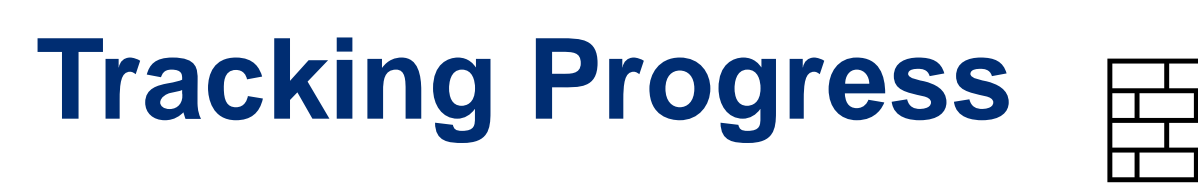

To maximize aid, districts should ensure that 100% of the reimbursement approvals entered for school year are verified after checking for accuracy. Records with inaccurate information should be amended or withdrawn. There are a variety of ways to monitor verification progress:

- On the **DVHOM** screen, select the toggle to display only *unverified records*—when at 100% completion, the list should be empty.
- On the **DQAPP** screen, select the toggle to display only *unverified records*—when at 100% completion, the list should be empty.
- On the **DQHOM** screen, the number of *UnVerified Service Records* should indicate 0.
- On the monthly Goldstar report post to the STAC Unit website, the rightmost column for *Total Not Verified* should be shaded gold and display an asterisk.

Did you know? The monthly Goldstar Report that tracks the number of verified and unverified records by placement type and school year can be found at: <u>https://www.oms.nysed.gov/stac/schoolage/payments/online\_verification\_status.html</u>.

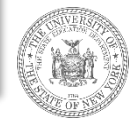

## Section F. Payment & Chargebacks

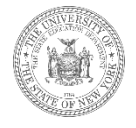

### How reimbursement is calculated

Designated school districts of attendance are eligible to receive 100% tuition reimbursement for verified education costs. The aid available to school districts for educating a student in temporary housing is calculated as:

### FTE (full time equivalency) x Tuition Rate

However, the tuition rate depends on several factors.

Did you know? The STAC Unit generally makes <u>2</u> reimbursement payments for each enrollment year—districts who get their approvals verified early will be included in the first payment made in March.

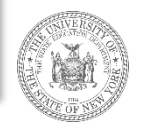

# **Tuition Rates (Public Schools)**

For students educated by a public school district, the tuition rate will be equal to the applicable NRT (Non-Resident Tuition) Rate—these can be found in the Non-Resident Tuition Report on SAMS (State Aid Management System). The rates for a given State Aid year apply to the *previous enrollment year*.

For example, the rates listed in the 2022-23 NRT Report will apply to the 2021-22 enrollment year.

Based on reporting provided by the school district, there should be NRT rates for

- General education students grades K-6 (8500-K programs)
- Special education students grades K-6 (8501-K programs)
- General education students grades 7-12 (8500-L programs)
- Special education students grades 7-12 (8501-L programs)

### https://eservices.nysed.gov/publicsams

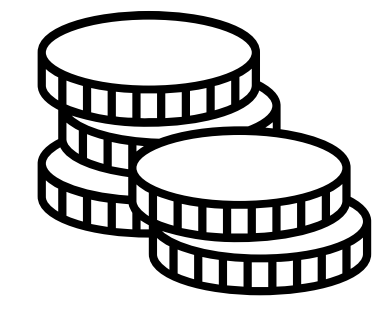

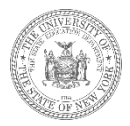

### **Tuition Rates (Private Schools & BOCES)**

For students educated by an SED approved private provider, the tuition rates are set annually by the Rate Setting Unit.

For students educated by a BOCES, school districts can report the actual 10-month annualized costs from the BOCES Final Year End Cost report.

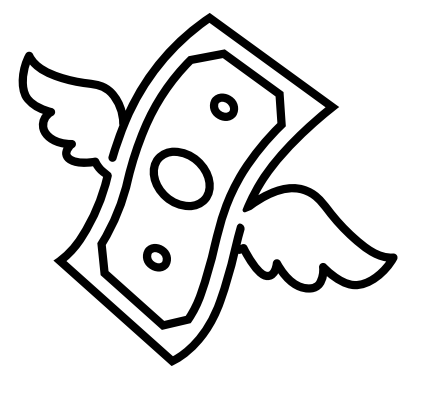

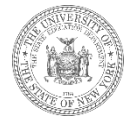

# **Using DQPAY to Track Payments**

| Date 12/30/22 | 30/22 New York State Education Department |                         |               |                            |               | Go to          |                      |
|---------------|-------------------------------------------|-------------------------|---------------|----------------------------|---------------|----------------|----------------------|
| Time 12:32    |                                           | School A                | ge APR Vie    | w                          |               | Menu           |                      |
| School Year   | District                                  | Fund                    | PAY Num       | Service                    | Gross Amt     | 53,018.82+     | Pay Percent 100 0000 |
| 2021 🗸        | 010601060000                              | Homeless                | ✓ 01 ✓        | ●Educ ◯Tran                | ∆diust Amt    |                | Tay reicent 100.0000 |
| Inquire       | SAMPLE CITY SD                            |                         |               | APR Issue Date<br>03/01/22 | Net Amt       | 53,018.82+     | Adjustment Detail    |
|               |                                           |                         |               |                            |               |                |                      |
|               | To obtain                                 | an original Approved Pa | ayment Report | (APR) for this paym        | ent, click: S | Send to SEDFTM |                      |
| STAC ID       | Last Name/First N                         | lame Provider           | Start Date En | d Date Service A           | mt this APR   | Total to Date  |                      |

School districts can access payment information via the **DQPAY** screen on the STAC Online (EFRT) System. A detailed, printer-friendly version of an Approved Payment Report (APR) can be sent to the SED File Transfer Manager for review. The first payment is generally made in March and is followed by a second payment made after the summer.

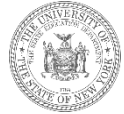

### **Basic Contribution Chargebacks**

- The STAC Unit only reimburses school districts for educating homeless students whose tuition was
  not originally that educating district's responsibility. Reimbursement for certain students in
  temporary housing is available because their tuition should have been the responsibility of another
  New York State school district—the district of origin.
- To offset some of these costs, a student's *school district of origin* will incur a chargeback in the amount of: FTE x Basic Contribution Amount
- A district's basic contribution is an amount equal to the local tax levy per student.

Did you know? Districts can find their basic contribution amounts listed on Line 5 of the Private Excess Cost Aid Output Report (PRI) on SAMS. Just like with the NRT rates, the amount listed in the report applies to the prior enrollment year.

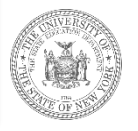

### Tracking Chargebacks Potential & Actual

When a school district claims tuition reimbursement for a student in temporary housing, the district where the student was last permanently housed incurs a basic contribution chargeback.

Districts can review students who whom they've been labeled the *district of origin* by selecting the **Last Permanently Housed Prior to Attendance (origin – 7A)** toggle on the **DQHOM** screen.

Districts can also review a listing of students for whom they've *already* incurred a chargeback by inspecting the **DQCDI** screen.

| Date 12/30/22                      | New York State Education Department  |                                 | Go to              |  |  |  |
|------------------------------------|--------------------------------------|---------------------------------|--------------------|--|--|--|
| Time 01:41 1                       | 10 Month Chargeback Information Page |                                 |                    |  |  |  |
| Chargeback<br>School Year District | Type of Placement                    |                                 | Total Records<br>4 |  |  |  |
| 2021 🗸 010601060000                | DSHOM - Homeless                     | $\checkmark$                    |                    |  |  |  |
| Inquire SAMPLE CITY SD             |                                      | Chargeback run Date<br>12/01/22 | Total FTE<br>1.784 |  |  |  |

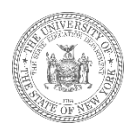

### Section G. Protecting Personally Identifiable Information

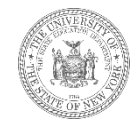

# **Protecting Student Privacy**

- Personally Identifiable Information (PII) on individual students is protected under state and federal law.
- Family Educational Rights and Privacy Act (FERPA), Health Insurance Portability and Accountability Act (HIPAA), NYS Personal Privacy Protection Law and other statutes all require that PII is kept secure and only shared on a "need to know"

basis

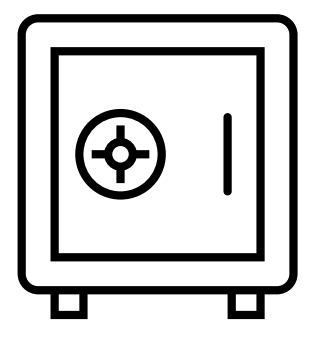

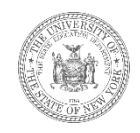

# Exchanging Student Data with the STAC Unit

- The SED File Transfer Manager (FTM) is most secure method for transmitting documentation with personally identifiable student information.
- Emails with PII other than STAC ID need to be encrypted with password sent separately
- Paper documents can be faxed or sent US Mail 1st class/priority, or other service with tracking (e.g., UPS, FedEx, DHL)
- STAC Online (EFRT) System and SED FTM: Make sure to log out when not active
- When calling STAC Unit be prepared with your STAC Online User Code and password to confirm authorization to share data

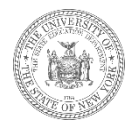

### **SED File Transfer Manager (FTM)**

STAC-603

The University of the State of New York THE STATE EDUCATION DEPARTMENT Rev. 04/2019

### Authorization Form for Access to the SED File Transfer Manager (FTM)

The SED File Transfer Manager (FTM) is a web-based system that makes uploading and downloading files easier for both users and administrators. In order to receive important correspondence, all school districts and counties must have at least one active user registered with the SED FTM. School districts and counties must utilize the SED FTM in order to submit bulk special education reimbursement data to the NYSED STAC Unit.

| AGENCY INFORMATION |                         |                                     |  |  |  |  |
|--------------------|-------------------------|-------------------------------------|--|--|--|--|
| Agency Name:       | Agency SED (BEDS) Code: | Agency Type:                        |  |  |  |  |
|                    |                         | County School District BOCES or RIC |  |  |  |  |

| APPLICANT INFORMATION                      |                  |    |                          | AUTHORIZING OFFICIAL INFORMATION |              |              |            |                                                                       |
|--------------------------------------------|------------------|----|--------------------------|----------------------------------|--------------|--------------|------------|-----------------------------------------------------------------------|
| Applicant Name:                            |                  |    | Authoriz                 | ing Official                     | 's Name:     |              |            | Type of Official:<br>Superintendent<br>Municipality<br>Representative |
| Email Address:                             |                  |    | Email Ac                 | Idress:                          |              |              |            | Director                                                              |
| Telephone Number: Fa<br>( ) - (<br>Address | x Number:<br>) - |    | Telephor<br>(<br>Address | ne Number                        | -            | Fax Nun<br>( | iber:<br>) |                                                                       |
| This user is being: Added                  | Deleted          |    |                          |                                  |              |              |            |                                                                       |
| Applicant's Signature                      |                  | // | Authoriz                 | ng Official                      | 's Signature |              |            | /_/                                                                   |

Once the STAC Unit has received the completed and signed form, an email invitation will be sent to the email address listed in the Applicant Information section above. The email invitation will contain a personalized link to register in the SED File Transfer Manager. A copy of the "SED File Transfer Manager (FTM) Web User Guide' is available on the STAC Unit website: http://www.rems.read.ou/secide/contact\_data transfer option/online instructions/guide SEDFI/Mpdf

It is the Authorizing Official's responsibility to monitor and ensure that only appropriate users have access to confidential student information on the SED FTM. Please utilize this form to remove access as necessary.

Access to files uploaded to the SED FTM will comply with the requirements of the Federal Family Educational Rights and Privacy Act (20USC§1232-g) and 8NYCRR §200.2(b)(6).

> Return to: New York State Education Department STAC and Medicaid Unit 89 Washington Avenue – RM 514 West EB Albany, NY 12234 Attention: Andrew Kitzrow

- The form to register for the SED FTM is available on the STAC Unit website.
- The reports generated by the STAC/Medicaid Unit are also available via SED FTM.

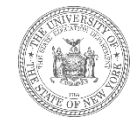

### Section H. Conclusion

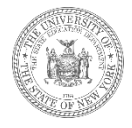

### **The Whole Process**

- 1) Submit STAC-202 application for eligible students.
- 2) Check **DQHOM** eligibility list periodically to confirm STAC-202 forms have been processed.
- 3) Check **DQHOM** eligibility list periodically to identify students who were last permanently housed in the district, but now temporarily housed and being educated somewhere else.
- 4) Enter **DSHOM** reimbursement approvals for all eligible students.
- 5) Once the school year ends, verify all reimbursement approvals via the **DVHOM** screen.
- 6) Resubmit STAC-202 forms for students who have moved to new temporary addresses and/or who are no longer eligible for tuition reimbursement.
- 7) Inspect the **DQPAY** screen to review payment information.
- 8) Inspect the **DQCDI** screen to review chargeback information.

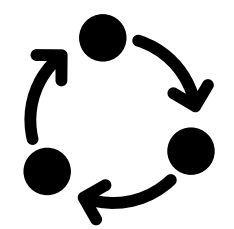

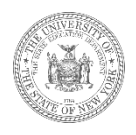

### **Best Practice Tips**

- Submit STAC-202 forms via the SED FTM.
- Confirm the complete address before homelessness is within the attendance zone served by the district of origin.
- Don't forgot to close out STAC homeless eligibility records by resubmitting a STAC-202 application with an end-date in box 10—open eligibility records will prevent other districts from being able to claim reimbursement.
- Be sure to request the release of the student's records prior to submitting the STAC-202.
- Contact NYSTEACHS for questions about school selection and eligibility.
- Contact the STAC Unit for questions about reimbursement and navigating EFRT.

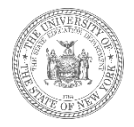

### **Contact Information**

### **STAC & Medicaid Unit**

Technical support with STAC Online (EFRT) System, eligibility records, service approvals, verification, payments, and chargebacks

Email:OMSSTAC@nysed.govPhone:(518) 474 - 7116Fax:(518) 402 - 5047Website:https://www.oms.nysed.gov/stac/Contacts:Andrew Kitzrow || Cameron Reynolds

### NYSED, State Homeless Program Coordinator

*McKinnney-Vento Policy Contact*: Melanie Faby || (518) 473 - 0295

### NYSTEACHS

McKinnney-Vento Policy Email: <u>OMSSTAC@nysed.gov</u> Phone: 1 - 800-388-2014 Website: <u>www.nysteachs.org</u>

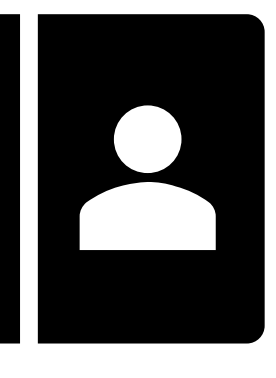

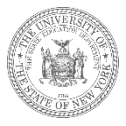

### **Certificate of Participation**

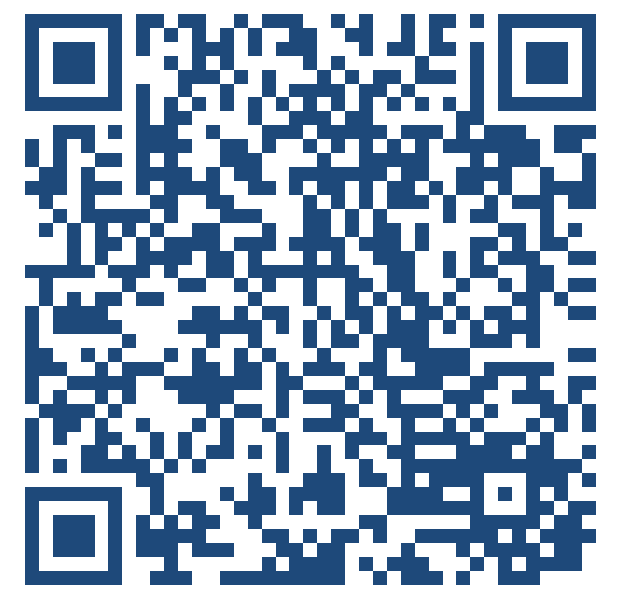

https://mi-surveys.com/UnderstandingSTAC-012623

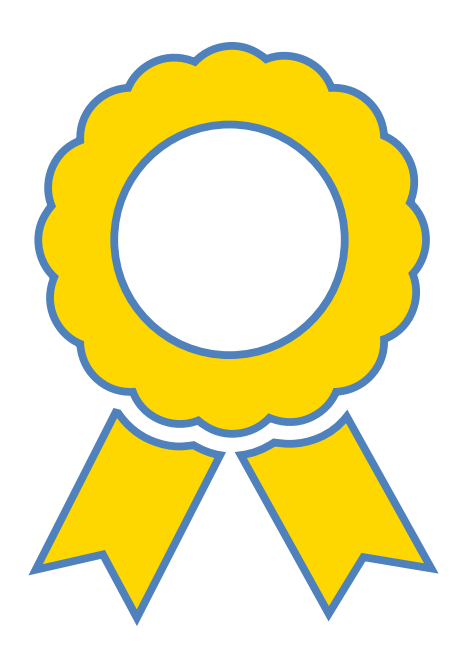

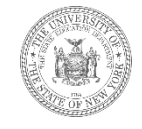